## <u>TNTmips USB キー用ドライバの更新方法 (MacOS)</u>

1. USB ドライバをアンインストールします。USB キーを外し、Macintosh HD >アプリケーション> TNT products 20xx > Program Files > drivers > **HASP Uninstall** を実行します。

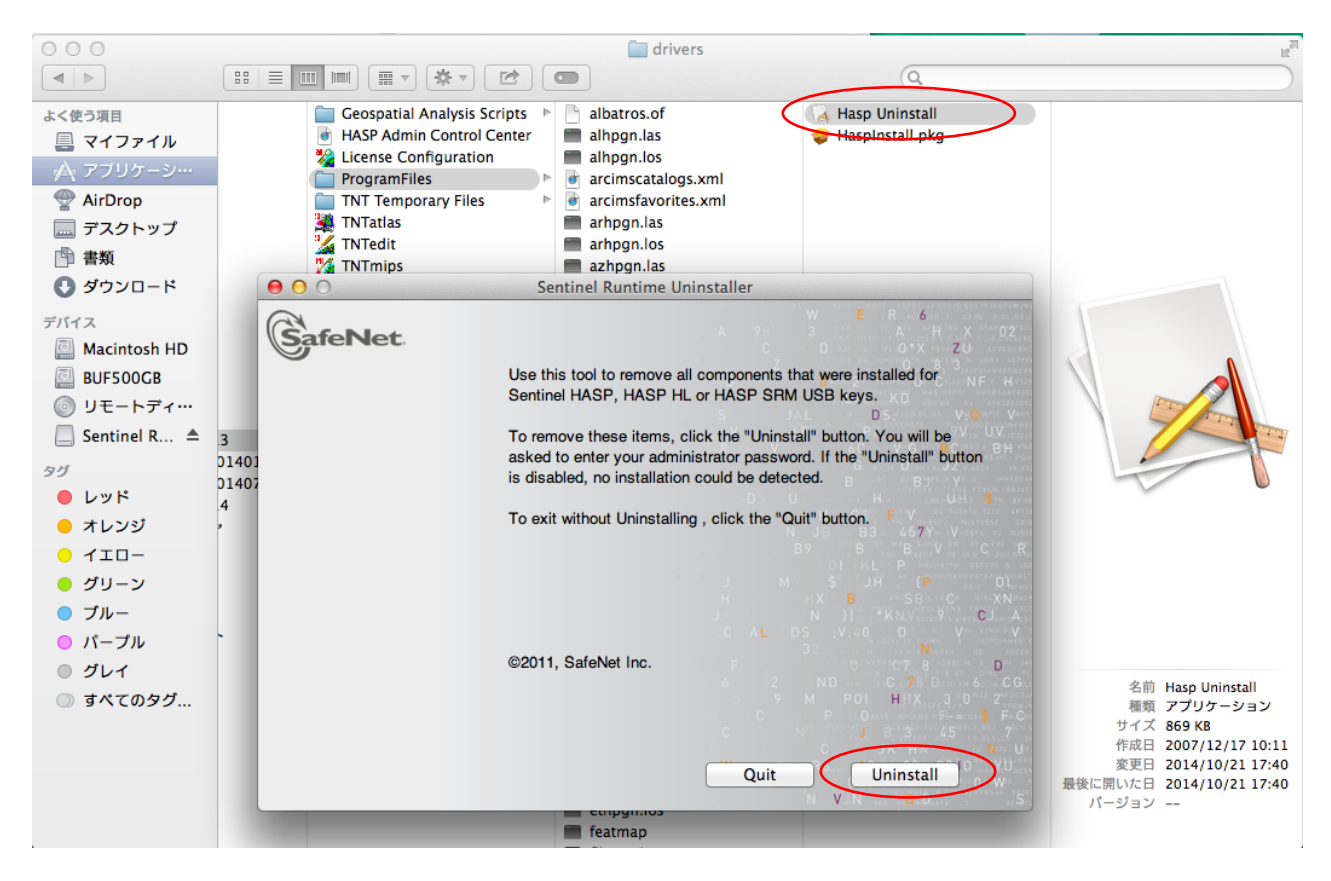

2. http://sentinelcustomer.safenet-inc.com/sentineldownloads/ より、

## 「Sentinel HASP/LDK Mac OS X Run-time GUI Installation」をダウンロードします。

| Θ                                                                                                    |                          | Sentinel Downloads                             |                                                                                                    |            |            |
|----------------------------------------------------------------------------------------------------|--------------------------|------------------------------------------------|----------------------------------------------------------------------------------------------------|------------|------------|
| 🕤 🙆 🛃 🕂 🔲 sentinelcus                                                                                              | stomer.safenet-inc.com/s | entineldownloads/?s=&c=End+                    | User&p=all&o=Mac&t=all&                                                                                                    | &l=English | € リーダー     |
|                                                                                                    |                          | Sentinel Downloads                             |                                                                                                    |            |            |
| Sentinel HASP/LDK - Command Line Run-time Installer Windows , 13.6 MB, Version 6.64, Released 2014-08-01 Wind Wind |                          |                                                | el LDK v.7.1 SDK - Entitlement Management System, Envelope,<br>x, APIs, etc.<br>vs, Linux, Mac , 1.6 GB, Version 7.1, Released 2014-05-13 |            |            |
| User Category                                                                                                    | Product                  | Operatin                                       | g System                                                                                                    | Туре       |            |
| End User -                                                                                                    | All                      | - Mac                                          | · ·                                                                                                    | All        | ~          |
| Language                                                                                                    | Keyword                  |                                                |                                                                                                    |            |            |
| English                                                                                                    |                          | Search                                         | Reset                                                                                                    |            |            |
|                                                                                                    | 25 🔵 50                  |                                                |                                                                                                    |            |            |
| DESCRIPTION                                                                                                    | VERSION                  | PRODUCT                                        | OPERATING SYSTEM                                                                                                    | SIZE       | RELEASED   |
| Sentinel HASP/LDK Mac OS X Run-t                                                                                   | ime GUI 6.62             | Sentinel HASP, HASP HL, HASP4,<br>Sentinel LDK | Mac                                                                                                    | 5.2 MB     | 2014-05-05 |
| Sentinel HASP/LDK Mac OS X Run-t<br>Installation                                                                   | ime Script 6.62          | Sentinel HASP, HASP HL, HASP4, Sentinel LDK    | Mac                                                                                                    | 2.8 MB     | 2014-05-05 |
| Sentinel RMS System Admin Guide                                                                                    | 8.5.5                    | Sentinel RMS                                   | Windows, Linux, Mac                                                                                                    | -          | 2013-11-05 |
| Sentinel HASP v.5.12 Documentation                                                                                 | 5.12                     | Sentinel HASP, HASP HL                         | Windows, Mac & Linux                                                                                                    | 14.9 MB    | 2012-12-19 |

「User License AGREEMENT」のページに飛ぶので、最下段の[I Accept]ボタンをクリックするとダウンロードが開始されます。

3. 新しい USB ドライバをインストールします。

ダウンロードした Sentinel\_Runtime.dmg を開き、「Install Sentinel Runtime Environment」を実行します。

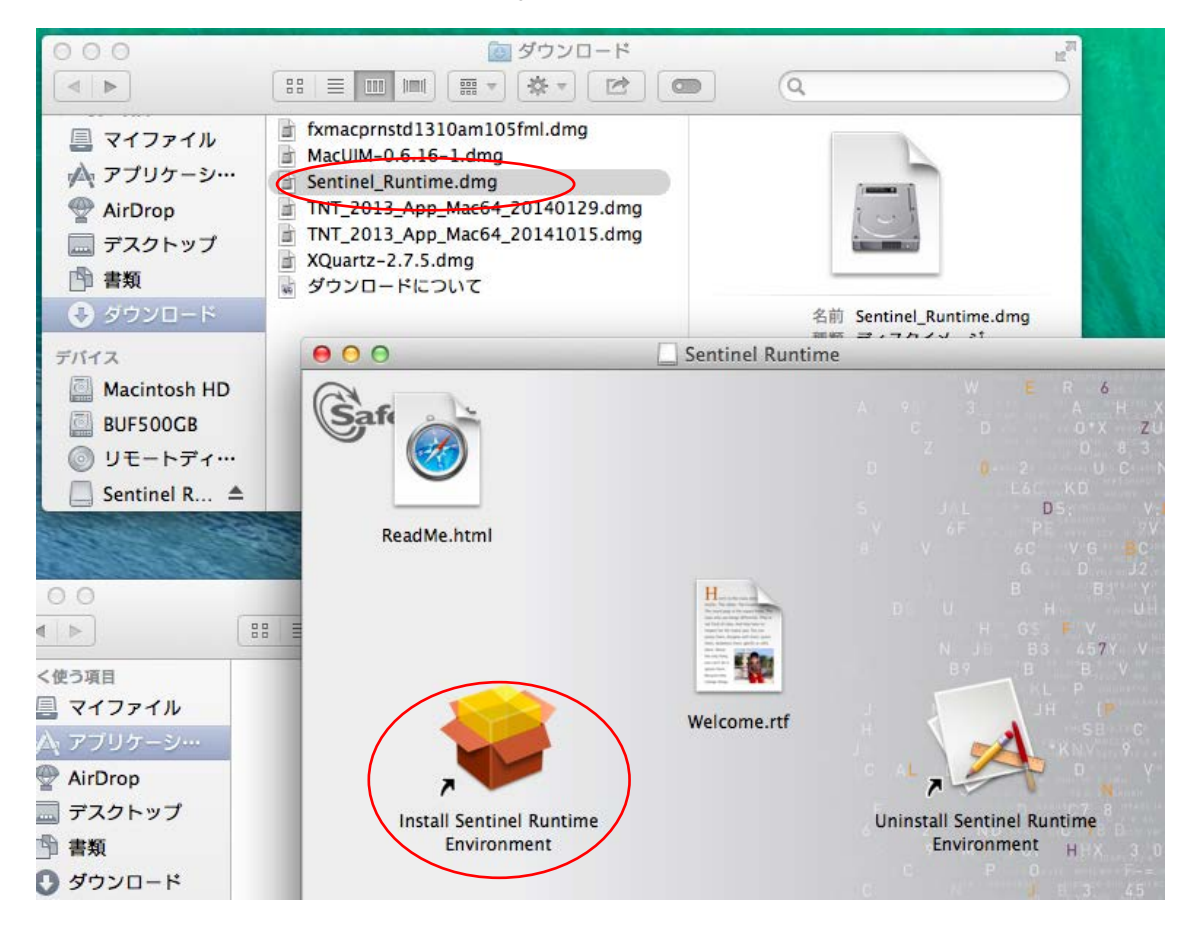

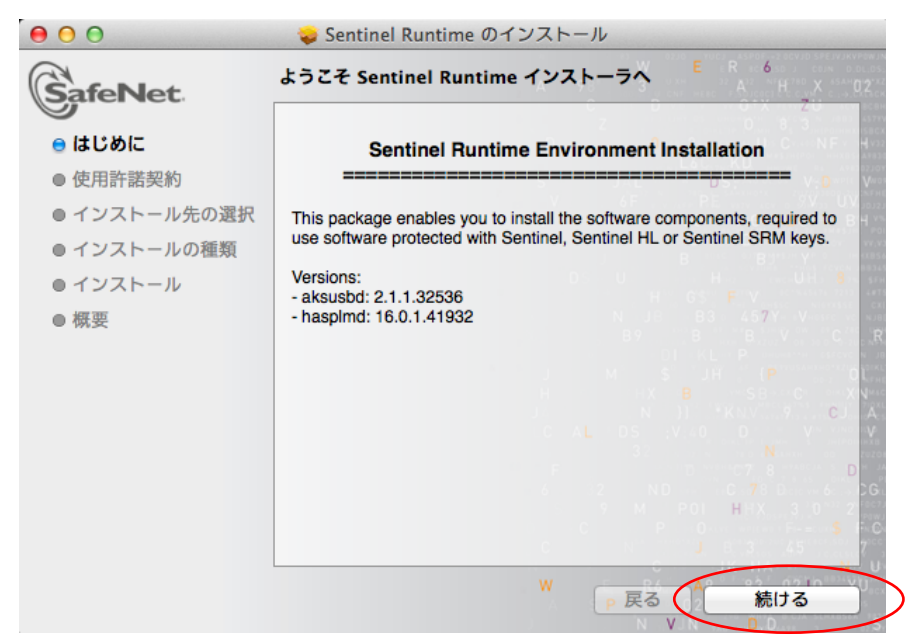

インストール終了後、TNTmipsのUSBキーを差し込んで点灯することを確認してください。

2014.10.30 OpenGIS